## 简单操作手册 ~腱鞘炎预防方案~

使用智能手机(以下简称 "智能手机")时,显示右侧画 面。该画面称首页画面。此外,在PC等大屏幕中,可能会 以3列×3行来显示。

本腱鞘炎预防方案由【前言】、【为何要预防?】、 【自检】、【手与手腕的疾病】、【伸展】、【抱孩子与抱 孩子时身体的使用方法】、【哄孩子睡觉与育儿用品】、 【总结】共八章组成。首次使用者,请按从上至下(在 PC 等设备中,按从左至右、从上至下)的顺序进行学习。

|                                                              | 腱鞘炎预防方案<br>前言           | 为何要预防腱鞘炎?                      | 使用 Hand 10 的自助检查法 |
|--------------------------------------------------------------|-------------------------|--------------------------------|-------------------|
| 内何要预約腱鞘炎 ?<br>新式 赤茶 約~ 新式<br>使用 Hand10 約自助检查法<br>新式 赤茶 約~ 新式 | 手和手腕疾病的介                | )绍 伸运动                         | 用正确姿势抱婴儿          |
| 到最后                                                          | 哄孩子睡觉与育儿月<br>新云 新茶 新不 新 | 腽  总结<br><mark>杀杀杀杀杀杀杀杀</mark> | 到最后               |
| 智能手机                                                         | 面面                      | PC 画面                          |                   |

点击(单击)各按钮,将分别显示以下画面。在智能手机中,将显示 ♪ 等播放按钮。点击此按钮,则播放幻灯片视频和音频。在 PC 等设备中,将自动开 始播放。画面下方各命令按钮的含义如下。点击各按钮,将进行播放、暂停、显

示字幕等操作。此外,根据使用环境(设备、浏览器),字幕的显示方式有所不同,敬请注意。

目录中将显示本章各节的标题。点击(单击)您想浏览的标题,则播放该幻灯片视频的准备工作完成。在智能手机中会显示 **①** ,只需点击此处便可开始播放幻灯片视频。

点击【返回首页】,则返回到首页画面。

幻灯片视频

教材为日语版。请使用西班牙语/中文版字幕。

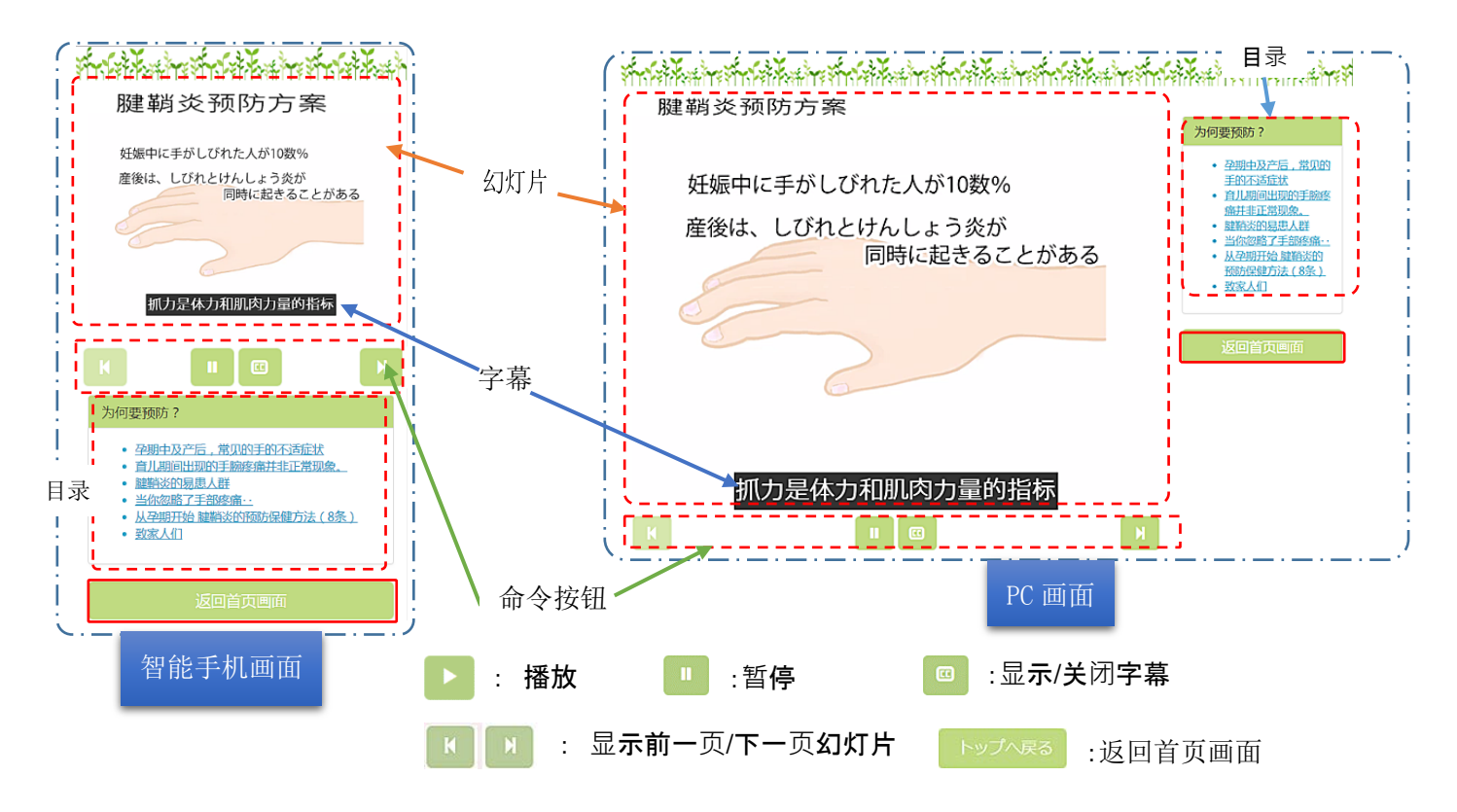

## 通过 Hand10 进行自检

只有通过 Hand10 进行自检的画 面与其他操作不同。

右图为自检画面。 问题会显示在画面上方的浅蓝 色虚线部分中。针对该问题,依照

您此前一周的情况,完全没问题时选择0分,完全无法完成时选择10 分。选择的方法是通过点击(单击)红色虚线部分中滑动条下的数值, 浅蓝色的分数条将伸缩。分数条越长,则表示状态越不好。

回答完全部的10道问题后,将显示总分数与您的腱鞘炎评估结果。请您参考该结果,通过自我保健或手外科(专科医生)进行治疗。

此外,本结果只是一个大致标准。即使未发现异常,若您有所担 心,也请咨询手外科(专科医生)。

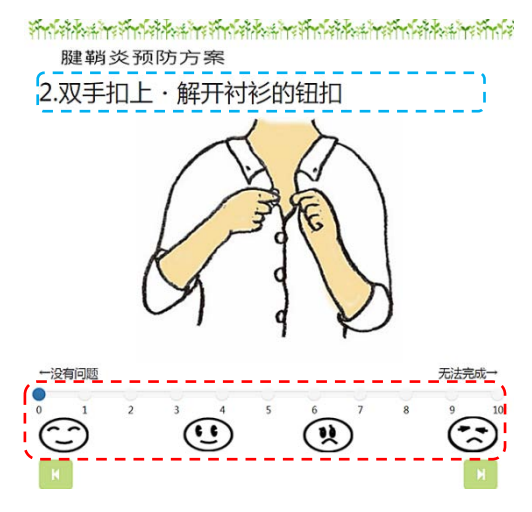

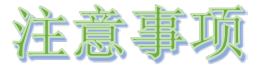

- 1. 根据用于显示的显示机器(设备),显示方法与显示的按钮有所不同。
- 2. 根据 Internet Explorer IE 等浏览器的版本,有可能出现无法显示或功能受限的情况。此时,请更换其他显示机器(设备)或浏览器。此外,本方案的正常操作环境如下表所示。

| 浏览器名称                | 厂商        | 可操作版本 |
|----------------------|-----------|-------|
| Internet Explorer IE | Microsoft | 11 以上 |
| Edge                 | Microsoft | 14 以上 |
| Chrome               | Google    | 54 以上 |
| Safari               | Apple     | 9.3以上 |
| Chrome for Android   | Google    | 53 以上 |